## 第十届服创大赛队员及指导老师信息修改指南

## 一、修改时间

2019年4月1日(9:00)-2019年4月4日(17:00)

注: 1. 若修改, 须同步更新参赛承诺书, 请需要修改的团队提前准备。

2. 此次队员及指导老师修改后的名单为最终名单,后期将不再提供修改机会。

3. 若有要修改证书邮寄信息的,也请同步修改,后期不再允许更改(若参赛团队只修 改邮寄信息,不更改队员或指导老师,则不需更新承诺书)。

4. 以上多项信息可同时修改,组委会将从4月8日开始统一审核。

## 二、修改流程

1、登录大赛官网(www.fwwb.org.cn)

| 首页      | 大赛公告      | 组织机构 | 大赛新闻    | 大赛花絮 | 大赛视频    | 关于大署  |
|---------|-----------|------|---------|------|---------|-------|
|         | _==       |      |         |      |         | =_=   |
|         |           |      | 用户登录    |      |         |       |
| ろり      | \D        |      | 请输入手机号  | 码    |         | S     |
| 赛       |           |      | 请输入密码   |      |         | Ē     |
|         | 前/赤/来     |      | □ 记住用户名 |      |         | 忘记密码? |
| / 31/ 0 | ×/ ////// |      |         | 登录   |         |       |
|         |           |      | 高校用户登录  |      | 没有团队账号, | 前往注册? |

2、修改队员或指导老师

1) 更新参赛承诺书

点击左侧列表中"完善信息",进入到队伍信息页面,点击"修改报名信息",重新上传更 新的参赛承诺书。同时,若有要修改证书邮寄信息的,也在此时修改。

注:此页面中除参赛承诺书和证书邮寄信息允许修改,其他信息不得修改;

| 系统功能                                                                                                    | 队报名信息                                                                                                    |                                                                                                    |
|----------------------------------------------------------------------------------------------------|----------------------------------------------------------------------------------------------------|----------------------------------------------------------------------------------------------------|
| <ul> <li>◆ 参赛团队端</li> </ul>                                                                                                    |                                                                                                    |                                                                                                    |
| O 团队首页                                                                                                    |                                                                                                    | 报名信息!                                                                                                   |
| O 完善信息                                                                                                    |                                                                                                    | 报名状态:通过审核!                                                                                              |
| O 团队成员                                                                                                    | 团队编号:                                                                                                    |                                                                                                    |
| O 指导老师                                                                                                    | 注册账号:                                                                                                    |                                                                                                    |
| O 参赛选题                                                                                                    | 队伍名称:                                                                                                    |                                                                                                    |
| O 作品上传                                                                                                    | 报名区域:                                                                                                    |                                                                                                    |
| O 赛题答疑区                                                                                                    | 报名高校:                                                                                                    |                                                                                                    |
|                                                                                                    | 高校地址:                                                                                                    |                                                                                                    |
|                                                                                                    | Email:                                                                                                    |                                                                                                    |
|                                                                                                    | 联系人:                                                                                                    |                                                                                                    |
|                                                                                                    | ₩於电话:                                                                                                    |                                                                                                    |
|                                                                                                    | 山口可之上。                                                                                                    |                                                                                                    |
|                                                                                                    | 参赛承诺书:点击查看                                                                                                    |                                                                                                    |
|                                                                                                    | 修改捉之信息                                                                                                    |                                                                                                    |
|                                                                                                    |                                                                                                    |                                                                                                    |
|                                                                                                    |                                                                                                    |                                                                                                    |
|                                                                                                    |                                                                                                    |                                                                                                    |
|                                                                                                    |                                                                                                    |                                                                                                    |
| 团队提交参赛承                                                                                                    | 诸书                                                                                                    |                                                                                                    |
| <ul> <li> <b>団队提交参赛序</b><br/>周駅職</li></ul>                                                                                                    | <b>诺书</b><br>请下载参赛承诺书模板,团队成员签字后,由所在校方/院引<br>由下载乐学者                                                                                                    | 系方童章,以PDF格式上传,交由组委会进行资格审核!<br>NV/OPD <b>1055</b>                                                        |
|                                                                                                    | 送苦书<br>请下载参赛承诺书模板,团队成员签字后,由所在较方,院员<br>点由下载承诺书                                                                                                    | 系方童童,UXPDF格式上传,交由组委会进行资格审核!<br>SWORD模板                                                                  |
|                                                                                                    | ○若书<br>请下载参赛乐语书模板,团队成员签字后,由所在校方/税<br>点击下载承诺书                                                                                                    | 系方重章,以PDF格式上标,交由组委会进行资格审核!<br>BWORD模板                                                                   |
|                                                                                                    | 3.<br>古子书<br>満下戦争赛承诺书模板,因队成员签字后,由所在较方,例<br>点由下载承诺书<br>回队名称<br>高校名称                                                                                                    | 系方塗童,以PDF格式上传,交由组委会进行资格审核!<br>BWORD模板                                                                   |
|                                                                                                    | び苦书<br>満下戦争奏承進书模板、因队成员签字后。由所在校方院<br>成市戦が進井<br>回队名称<br>高校府属地区<br>北東市 ・                                                                                                    | 系方産意。以PDF格式上使,交由組委会进行资格审核!<br>BWORD模板<br>本<br>市場区 ・                                                     |
| ■<br>女国人論 →<br>秋道页<br>音道型<br>会活所<br>音法题<br>品上传                                                                                                    | ☆若书<br>请下就参奏承诺书模板,团队成员签字后,由所在较方成<br>点由下就承诺<br>团队名称<br>高校名称<br>高校所属电区<br>北京市 ●<br>高校地址<br>北京市海淀区                                                                                                    | 系方豊富,以PDF格式上传,交由组委会进行资格审核!<br>BWORD模板                                                                   |
| ■<br>★加以論<br>茶酒<br>人成员<br>今表時<br>時込題<br>品上作                                                                                                    | 游若书<br>请下载参赛乐语书模板,团队成员签字后,由所在校方/积<br>点也下载乐课书<br>团队名称<br>高校名称<br>高校名称<br>高校名称<br>高校和编电区 北京市 •<br>高校地址 北京市海淀区<br>Email                                                                                                    | 系方皇章,以PDF格式上传,交由组委会进行资格审核!<br>BWORD模板<br>本<br>市瑞区 •                                                     |
|                                                                                                    | 游若书<br>満下戦争赛承诺书模板,因队成员签字后,由所在较方例<br>点击下载承诺书<br>国队名称<br>高校名称<br>高校名称<br>高校名称<br>直校名称<br>直校相址<br>北京市<br>市<br>北京市<br>加速<br>五<br>北京市<br>二<br>二<br>二<br>二<br>二<br>二<br>二<br>二<br>二<br>二<br>二<br>二<br>二                                                                                                    | 系方重章,以PDF格式上传,交曲组委会进行资格审核!<br>BWORD模板<br>本描区 •                                                          |
|                                                                                                    | 3. 1. 1. 1. 1. 1. 1. 1. 1. 1. 1. 1. 1. 1.                                                                                                    | <ul> <li>系方量量,以PDF格式上传,交曲组委会进行资格审核 !</li> <li>SWORD模板</li> <li>*</li> <li>市環区</li> <li>*</li> </ul>     |
|                                                                                                    | ○古书       請下歌參奏承诺书模板,团队成员签字后,由所在技方,院」<br>点面下較承諾者       成款名称       高校名称       高校名称       高校名称       高校名称       高校相關地区       北京市       高校地址       北京市満江区       正面記       承諾者     施設高額       政下学级用于発展材料 (亞·                                                                                                    | <ul> <li>系方達室,以PDF格式上传,交由組委会进行资格审核!</li> <li>WWORD模板</li> <li>*     </li> <li>市場区</li> <li>・</li> </ul> |
| ■<br>有別人論<br>本語<br>構築<br>電査<br>電査<br>電査<br>電査<br>電査<br>電査<br>電査<br>電査<br>電査<br>電査                                                                                                    | 7活书       請下就參奏承诺书模板,团队成员签字后,由所在技力/祝<br>// // // // // // // // // // // // //                                                                                                    | <ul> <li>新方童童,以PDF格式上传,交由组委会进行资格审核!</li> <li>WWORD模擬</li> <li>・     </li> <li>市理区</li> <li>・</li> </ul> |
| <ul> <li>         TOL提交参赛存<br/>新聞以論         <ul> <li></li></ul></li></ul>                                                                                                    | 7活书       満下戦争奏手進书模板,団以成尺弦字后,由所在技力が現<br>点由下戦手進者       周以名称       高校名称       高校名称       高校地址       北京市       高校地址       北京市海淀区       Email       承诺者       加古香香       秋诺者       山京市       山京市       山京市       山京市       山京市       山京市       山京市       山京市       山京市       山京市       山京市       山京市       山京市       山京市       山京市       山京市       山京市       山京市       山京市       山京市       山京市       山京市       山京       山京       山京       山京       山京       山京       山京       山京       山京       山京       山京       山京       山京       山京       山京       山京       山京       山京       山京       山京       山京       山京       山京       山京       山京       山京       山京       山京        山京                                                                                                    | 新方重章,以PDF格式上传,交由组委会进行资格审核!<br>BWORD模板 * 市場区 * 1時等)創業備息登记                                                |
| ガロ以達     ガス     ガス | 古田市地区   古田市地区   古田市地区   古田市地区   古田市地区   高校名称   高校名称   高校名称   高校名称   高校名称   高校名称   高校名称   高校名称   二田市市   「新福市   「新福市   「新市   「新市   「新市   「新市   「新市   「新市   「新市   「新市   「新市   「新市   「新市   「新市   「新市   「新市   「新市   「新市   「新市   「新市   「新市   「新市   「新市   「新市   「新市   「新市   「新市   「新市   「新市   「新市   「新市   「新市   「新市   「市   「市市   「市市   「市市   「市市 | 系方離童,以PDF格式上传,交由組委会进行资格审核!<br>SWORD模板 本 市端区 ・                                                           |

2) 点击左侧列表中"团队成员"可进入到队员页面,点击"指导老师"可进入到指导老师页面

| 参赛报名系统        | =                        |                                |
|---------------|--------------------------|--------------------------------|
| 系统功能          | 欢迎"                      | "团队报名参加服创大赛!                   |
| � 参赛团队端 ~     | 我的团队信息                   |                                |
| <b>O</b> 团队首页 | Table 2 metro ( 1mi / 20 |                                |
| O 完善信息        | 团队编号:                    | 1800095                        |
| O 团队成员        | 团队名称:                    |                                |
| O 指导老师        | 报名审核状态:                  | 通过审核                           |
| O 参赛选题        | 团队成员审核状态:                | 通过审核1位; 查看                     |
| O 作品上传        | 指导教师审核状态:                | 通过审核1位; 查看                     |
| O 赛题答疑区       | 选题审核状态:                  | 【A06】智能网联汽车驾驶健康伙伴系统【东软睿道】 通过审核 |
|               | 作品审核状态:                  | 通过审核                           |
|               | 竞赛阶段:                    | 进入初赛                           |

3) 可通过点击"添加团队成员"("添加指导老师")、"编辑"或"删除"按钮可对队员

| <ul> <li>⊼400歳</li> <li>◆ 参赛団队端</li> <li>◆</li> <li>○ 団队首页</li> <li>○ 弓患者信息</li> <li>○ 団队成员</li> <li>○ 国队成员</li> <li>○ 国队成员</li> <li>○ 国民法师</li> <li>○ 参赛送題</li> <li>○ 作品上体</li> <li>○ 赛蒸答疑区</li> </ul> | 参赛团队成员<br>1. 每个参赛团队限5名成员(含以长)<br>2. 以下贴员到表面序即为获奖名单上的排列<br>添加团队成员<br>我们团队成员1 | 顺序<br>姓名:丁十三<br>院系:机电<br>年级:二年级<br>emai:<br>审核状态: 通过审核 | 民族:<br>专业:<br>身份证号:<br>入学时间: 2018-10-18 | 高校:<br>学历: (<br>手机:<br>团队角色: 副队长        |    |
|----------------------------------------------------------------------------------------------------|-----------------------------------------------------------------------------|--------------------------------------------------------|-----------------------------------------|-----------------------------------------|----|
| <ul> <li>▲ 会互団以端 </li> <li>◆ 会互団以端 </li> <li>◆ 団以首页</li> </ul>                                                                                                    | 参赛团队指导老师<br>1.每个团队爆2位指导老师<br>2.以下指导老师列来顺频功获奖名单上的                            | 排列顺序                                                   |                                         | 当前转用                                    | 删除 |
| <ul> <li>○ 完善信息</li> <li>○ 団队 成员</li> <li>○ 指导老师</li> <li>○ 参赛送題</li> <li>○ 作品上传</li> <li>○ 赛题答疑区</li> </ul>                                                                                            | 添加指导老师<br>团队的指导老师 1<br>处名:<br>网络记号:<br>身份记号:<br>办公地址:<br>指导学生创业本: 1         | 民族:汉族<br>学历:硕士研究生<br>年机:<br>办公电话:<br>审核状态:通过审核         |                                         | 单位:<br>国籍:中国<br>emal:<br>指导学生就业率: · · · | 删涂 |

## (指导老师)进行添加或修改